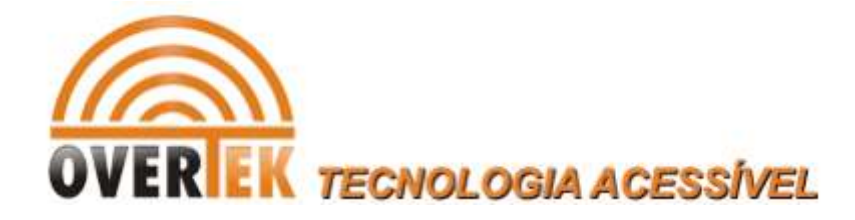

# Alterando a Vlan de Gerenciamento da Switch

# Overtek OT-3407svw-ux.

Este tutorial tem como objetivo ensinar o procedimento para alteração da Vlan de gerenciamento padrão.

## Passos

Acesse o Switch pelo browser com IP: 192.168.2.1 OBS:No campo Password digite **admin**.

| 4 Ports + 3 SFP Gigabit Sm 🔕                                                                                                    |                                |  |
|----------------------------------------------------------------------------------------------------|--------------------------------|--|
| $\epsilon \rightarrow C \square 192.$                                                                                                    | 168.2.1                        |  |
|                                                                                                    |                                |  |
|                                                                                                    |                                |  |
| Configuration                                                                                                    | Please enter password to login |  |
| System<br>Ports<br>VLANs<br>Aggregation<br>LACP<br>RSTP<br>802.1X<br>IGMP Snooping<br>Mirroring<br>Quality of Service<br>Filter<br>Rate Limit<br>Storm Control | Password:                      |  |

*Em Configuration /VLANs*, basta criar uma nova VLAN para gerencia do equipamento, com suas respectivas portas. Segue imagens abaixo exemplificando:

| 🕒 4 Ports + 3 SFP Giga                                    | abit Sm ×                              |                                      |
|-----------------------------------------------------------|----------------------------------------|--------------------------------------|
| ← → C 🗋 19                                                | 2.168.2.1                              |                                      |
|                                                           |                                        | 4 Ports + 3 SFP Gigabit Smart Switch |
| Configuration                                             | Port Segmentation (VLAN) Configuration |                                      |
| System<br>Ports                                           | Add a VLAN                             |                                      |
| VLANs<br>Aggregation<br>LACP<br>RSTP                      | VLAN ID                                |                                      |
| IGMP Snooping<br>Mirroring                                | Add                                    |                                      |
| Quality of Service<br>Filter<br>Rate Limit                | VLAN Configuration List                |                                      |
| Storm Control<br>Monitoring                               |                                        |                                      |
| Statistics Overview<br>Detailed Statistics<br>LACP Status | Modify Delete Refresh                  |                                      |
| IGMP Status<br>VeriPHY<br>Ping                            | Port Config                            |                                      |
| MAC Tables                                                |                                        |                                      |

Infomar o valor da Vlan no campo **Vlan ID** e clicar no botão **Add**. Neste caso será criada a Vlan 100.

## Port Segmentation (VLAN) Configuration

## Add a VLAN

| VLAN ID | 100 |
|---------|-----|
| Add     |     |

Na próxima tela a ser exibida, informar quais portas irão fazer parte da Vlan criada, e clicar no botão **Apply**. Neste exemplo serão setadas as Portas 1 e 2.

| VLAN ID: 100 |        |        |        |
|--------------|--------|--------|--------|
| Port         | Member | Port   | Member |
| Port 1       |        | Port 5 |        |
| Port 2       |        | Port 6 |        |
| Port 3       |        | Port 7 |        |
| Port 4       |        |        |        |
|              |        |        |        |

Refresh

## **VLAN Setup**

Em seguida, clicar no botão Port Config.

#### Port Segmentation (VLAN) Configuration

Apply

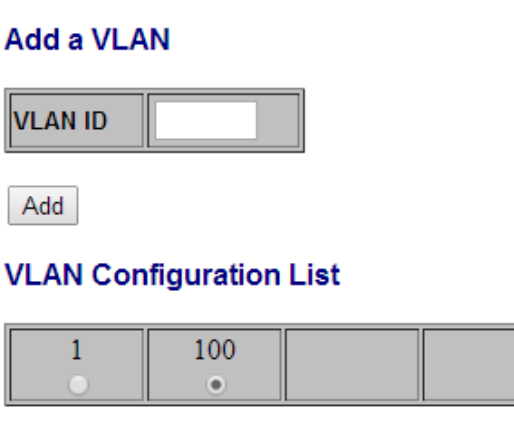

Port Config

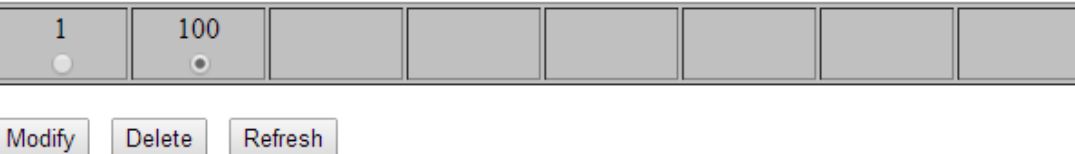

Na imagem abaixo, basta selecionar as portas que farão parte do gerenciamento na coluna **VLAN Aware Enable** e, em seguida, no botão **Apply**.

## **VLAN Per Port Configuration**

| Port   | VLAN aware<br>Enabled | Ingress Filtering<br>Enabled | Packet Type         | Pvid |
|--------|-----------------------|------------------------------|---------------------|------|
| Port 1 |                       |                              | • All • Tagged Only | 1 •  |
| Port 2 |                       |                              | • All • Tagged Only | 1 •  |
| Port 3 |                       |                              | • All O Tagged Only | 1 •  |
| Port 4 |                       |                              | • All O Tagged Only | 1 •  |
| Port 5 |                       |                              | • All O Tagged Only | 1 •  |
| Port 6 |                       |                              | • All • Tagged Only | 1 •  |
| Port 7 |                       |                              | • All • Tagged Only | 1 •  |

Apply Cancel

**OBS:** Para que a nova Vlan de gerencia entre em vigor, a antiga deverá ser excluída.

Selecione a vlan 1,e em seguida clique no botão Delete. Conforme imagens.

#### Port Segmentation (VLAN) Configuration

#### Add a VLAN

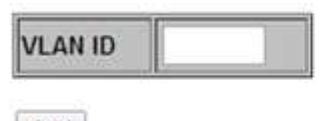

Add

#### VLAN Configuration List

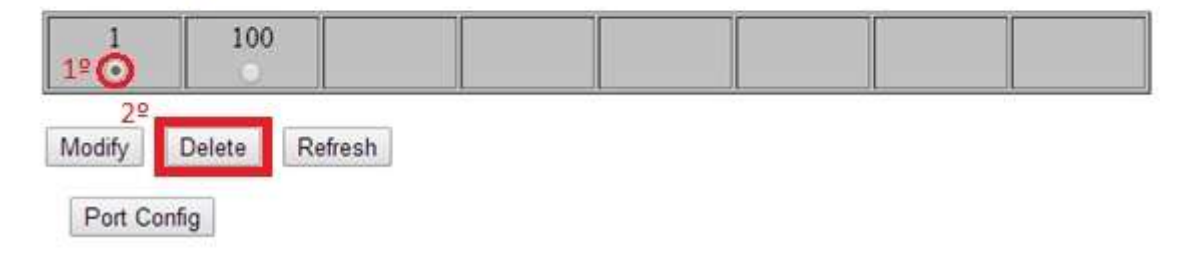

Agora, basta setar a Vlan de gerencia de sua escolha no seguinte caminho: **System** / **Management VLAN**. Neste exemplo utilizamos a Vlan100. Clicar em **Apply** para validar as alterações.

## System Configuration

## Configuration

System 12 Ports VLANs Aggregation LACP RSTP 802.1X IGMP Snooping Mirroring Quality of Service Filter Rate Limit Storm Control

### Monitoring

Statistics Overview Detailed Statistics LACP Status RSTP Status IGMP Status VeriPHY Ping MAC Tables

#### Maintenance

Warm Restart Factory Default Software Upload Configuration File Transfer

| MAC Address        | 00-1d-1a-08-e2-ea |  |
|--------------------|-------------------|--|
| S/W Version        | Rev.A3            |  |
| H/W Version        | Ver.B2            |  |
| Active IP Address  | 192 168 2 1       |  |
| Active Subnet Mask | 255.255.255.0     |  |
| Active Gateway     | 192.168.2.10      |  |
| DHCP Server        | 0.0.0.0           |  |
| Lease Time Left    | 0 secs            |  |

| DHCP Enabled              |               |
|---------------------------|---------------|
| Fallback IP Address       | 192.168.2.1   |
| Fallback Subnet Mask      | 255.255.255.0 |
| Fallback Gateway          | 192.168.2.10  |
| Management VLAN           | 100 29        |
| Name                      |               |
| Password                  |               |
| Inactivity Timeout (secs) | 0             |
| SNMP enabled              |               |
| SNMP Trap destination     | 0.0.0.0       |
| SNMP Read Community       | public        |
| SNMP Write Community      | private       |
| SNMP Trap Community       | public        |

Apply Refresh